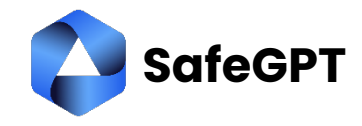

| #  | Description                                         | Screenshot                                                                                                    |  |  |  |  |
|----|-----------------------------------------------------|----------------------------------------------------------------------------------------------------|--|--|--|--|
| 1) | To begin, visit the following link:                 | Home > Enterprise applications   All applications > App registrations >                                                                                                    |  |  |  |  |
|    | [https://entra.microsoft.com] and log in            | What's new                                                                                                    |  |  |  |  |
|    | using a privileged user account.                    | Diagnose & solve problems *Name                                                                                                    |  |  |  |  |
|    | 5 1 5                                               | ★ Favorites   The user-facing display name for this application (this can be changed later).                                                                                                    |  |  |  |  |
|    | Once logged in payiggte to the following            | ♦ Identity ∧                                                                                                    |  |  |  |  |
|    | sections: Identity then Applications and            | Overview     Supported account types       Who can use this application or access this API?       Q. Users       • Accounts in this organizational directory only (WINC Solutions B.V. only - Single tenant)                                                                                                    |  |  |  |  |
|    | finally Ann Degistration                            |                                                                                                    |  |  |  |  |
|    | initiany App Registration.                          | % Groups <ul></ul>                                                                                                    |  |  |  |  |
|    |                                                     | Kbox)     Xbox)     Personal Microsoft accounts only                                                                                                    |  |  |  |  |
|    | Next, click on the [ <b>New Registration</b> ]      | Help me choose                                                                                                    |  |  |  |  |
|    | button and provide a name for this app              | Enterprise applications                                                                                                    |  |  |  |  |
|    | registration. For example, you can use              | Redirect URI (optional)<br>Protection<br>We'll return the authentication response to this URI after successfully authenticating the user. Providing this now is optional and it can be                                                                                                    |  |  |  |  |
|    | "SafeGPT" as the name.                              | changed later, but a value is required for most authentication scenarios.  Changed later, but a value is required for most authentication scenarios.  Changed later, but a |  |  |  |  |
|    |                                                     | By proceeding, you agree to the Microsoft Platform Policies of                                                                                                    |  |  |  |  |
|    | Press [ <b>Register</b> ].                          | «« Register                                                                                                    |  |  |  |  |
| 2) | Next, navigate to <b>API permissions</b> and        | Q Search (// C) Refresh D Got feedback?                                                                                                    |  |  |  |  |
| -, | click on <b>[Add a permission</b> ]                 |                                                                                                    |  |  |  |  |
|    |                                                     | Crecificity     A You are editing permission(s) to your application, users will have to consent even if they've already done so     previously.                                                                                                    |  |  |  |  |
|    | Next select [Microsoft Graph] from the              | Integration assistant Integration assistant                                                                                                    |  |  |  |  |
|    |                                                     | X Diagnose and solve problems                                                                                                    |  |  |  |  |
|    | options presented, and then choose                  | Manage The "Admin consent required" column shows the default value for an organization. However, user                                                                                                    |  |  |  |  |
|    | [Application Permissions].                          | Branding & properties consent can be customized per permission, user, or app. This column may not reflect the value in your organization, or in organizations where this app will be used. Learn more                                                                                                    |  |  |  |  |
|    |                                                     | Authentication                                                                                                    |  |  |  |  |
|    | In the subsequent list, select the following        | Configured permissions     Applications are authorized to call APIs when they are granted nemissions by users/admine as part of the                                                                                                    |  |  |  |  |
|    | permissions:                                        | It locken consiguration APplexition APplexity and a set of the permissions should include all the permissions should include all the permissions the application needs. Learn more about permissions and consent                                                                                                    |  |  |  |  |
|    | Group.Read.All                                      | Expose an API     Add a parmission     Carant admin consent for WiNC Solutions BV                                                                                                    |  |  |  |  |
|    | User.Read.All                                       | App roles Apl / Permission name Type Description Admin consent of Vine Solutions B.V.                                                                                                    |  |  |  |  |
|    |                                                     | Owners     Microsoft Graph (2)                                                                                                    |  |  |  |  |
|    | When you are finished adding the                    | Roles and administrators     Group.Read.All Application Read all groups Yes                                                                                                    |  |  |  |  |
|    | permissions click on the button <b>Grant</b>        | User,Read.All Application Read all users' full profiles Yes                                                                                                    |  |  |  |  |
|    | admin consent for to finalize the process           | Support + Troubleshooting                                                                                                    |  |  |  |  |
|    |                                                     | To view and manage consented permissions for individual apps, as well as your tenant's consent settings, try<br>Enterprise applications                                                                                                    |  |  |  |  |
| 3) | Navigating to the <b>Certificates &amp; secrets</b> | ♦ SafeGPT Dev   Certificates & secrets                                                                                                    |  |  |  |  |
| -, | section and then proceed to the [Client             |                                                                                                    |  |  |  |  |
|    | section, and then proceed to the [Onent             |                                                                                                    |  |  |  |  |
|    | secrets] died.                                      | Nerview X                                                                                                    |  |  |  |  |
|    |                                                     | Got a second to give us some feedback? →                                                                                                    |  |  |  |  |
|    | Next, CIICK ON [ <b>New Client Secret</b> ].        | <ul> <li>Credentials enable confidential applications to identify themselves to the authentication service when receiving tokens at a web addressable location (using an HTTPS scheme). For a binder local of assurance we scenario and the service when receiving tokens at a web addressable location (using an HTTPS scheme). For a binder local of assurance we scenario and the service when receiving tokens at a web addressable location (using an HTTPS scheme). For a binder local of assurance we scenario and the service when receiving tokens at a web addressable location (using an HTTPS scheme). For a binder local of assurance we scenario and the service web addressable location (using an HTTPS scheme).</li> </ul>                                                                                                    |  |  |  |  |
|    |                                                     | using a certificate (instead of a client secret) as a credential.                                                                                                    |  |  |  |  |
|    | Here, you will need to provide a distinctive        | Branding & properties                                                                                                    |  |  |  |  |
|    | name for your secret and adjust the                 | Authentication Authentication Authentication Authentication Authentication Authentication Authentication Authentication                                                                                                    |  |  |  |  |
|    | expiration date to [ <b>730 days</b> ].             | Certificates & secrets     Contificates (0) Client secrets (0) Educated conductiols (0)                                                                                                    |  |  |  |  |
|    |                                                     | Token configuration                                                                                                    |  |  |  |  |
|    | While selecting a shorter duration is               | Appl permissions     A secter suming that the application uses to prove its identity when requesting a token. Also can be reiened to     as application password.                                                                                                    |  |  |  |  |
|    | certainly possible, keep in mind that once          | App roles + New client secret                                                                                                    |  |  |  |  |
|    | the certificate expires, it will necessitate        | Description Expires Value      Secret ID                                                                                                    |  |  |  |  |
|    | renewal After entering the details click on         | 🐍 Roles and administrators DirectorySync 29/11/2026 🛛 🛛 Iki8Q00Qlki15wkrf 🗅 ff5756c2-03fa-45d3 🖒 🍺                                                                                                    |  |  |  |  |
|    |                                                     | Manifest                                                                                                    |  |  |  |  |
|    |                                                     | Support + Troubleshooting                                                                                                    |  |  |  |  |
|    |                                                     | 2 New support request                                                                                                    |  |  |  |  |
|    | Finally, copy the value of the newly                |                                                                                                    |  |  |  |  |
|    | created certificate.                                |                                                                                                    |  |  |  |  |

info@safegpt.nl +31 (0)70 22 11 000 www.safegpt.nl 59633050 & NL853580157B01

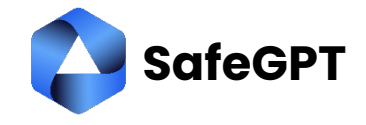

| 4) | To proceed, log in to SafeGPT as an                                                                                                    | ~ | ∖ Essentials                                             |                                                                         |                                      |                |         |  |  |  |
|----|----------------------------------------------------------------------------------------------------|---|----------------------------------------------------------|-------------------------------------------------------------------------|--------------------------------------|----------------|---------|--|--|--|
|    | administrator. Navigate to Settings, then                                                                                                    | D | Display name : <u>SafeGPT Dev</u>                        |                                                                         |                                      |                |         |  |  |  |
|    | select Integrations, and choose Azure User                                                                                                    | А | pplication (client) ID                                   | 4f6847d7-fd3f-4b2d-9740-79170e634d<br>02ebed1d-c91a-4f93-a7c3-bdb5ab977 |                                      |                |         |  |  |  |
|    | Sync. Click on the edit button to make                                                                                                    | С | biect ID                                                 |                                                                         |                                      |                |         |  |  |  |
|    | changes.                                                                                                    |   | irectory (tenant) ID                                     | : 4e                                                                    | 4e4dff32-6150-4c66-ae0d-cfc4ab7bc4d1 |                |         |  |  |  |
|    | In the provided form, enter the Client ID,<br>Tenant ID, and Client Secret values from<br>step 3.<br>If you intend to import a specific group of<br>users, ensure that you've already created<br>a Group containing those users. You'll<br>need to use the Object ID of this group to<br>synchronize only the users within that<br>specific group.<br>Additionally, you have the option to<br>enable the [ <b>Automatically disable users</b> ]<br>feature, which promptly disables a user as<br>soon as they are removed from the group.<br>You can also select the [ <b>Automatically</b><br><b>remove users</b> ] option, which will<br>automatically eliminate users from the<br>platform after a designated number of<br>days. This feature ensures that licenses |   | Azure Integrations                                       |                                                                         |                                      | 8              |         |  |  |  |
|    |                                                                                                    |   | Actief                                                   |                                                                         |                                      |                |         |  |  |  |
|    |                                                                                                    |   | Tenant Id                                                |                                                                         |                                      |                |         |  |  |  |
|    |                                                                                                    |   | 4e4dff32-6150-4c66-ae0d-cfc4ab7bc4d1                     |                                                                         |                                      |                |         |  |  |  |
|    |                                                                                                    |   | Client Id                                                |                                                                         |                                      |                |         |  |  |  |
|    |                                                                                                    |   | 4f6847d7-fd3f-4                                          | 4b2d-9740-79170e634de                                                   | e5                                   |                |         |  |  |  |
|    |                                                                                                    |   | Client Secret                                            |                                                                         |                                      |                |         |  |  |  |
|    |                                                                                                    |   |                                                          |                                                                         |                                      |                |         |  |  |  |
|    |                                                                                                    |   | Group Id                                                 |                                                                         |                                      |                |         |  |  |  |
|    |                                                                                                    |   | ex. f3e5e6c4-7f2d-4a4c-9b2c-8e2f3a8c01d2                 |                                                                         |                                      |                |         |  |  |  |
|    |                                                                                                    |   | Automatically disable users (if not in group)            |                                                                         |                                      |                |         |  |  |  |
|    |                                                                                                    |   |                                                          |                                                                         |                                      |                |         |  |  |  |
|    |                                                                                                    |   | Remove after day                                         | /S                                                                      | 14                                   |                |         |  |  |  |
|    | will be freed up once users are removed                                                                                                    | _ |                                                          |                                                                         |                                      |                |         |  |  |  |
|    | from the group.<br>Once finished, click on [ <b>Update Settings</b> ].                                                                                                    |   | Update Settings                                          |                                                                         |                                      |                |         |  |  |  |
|    |                                                                                                    |   |                                                          |                                                                         |                                      |                |         |  |  |  |
|    | The Azure sync will now be enabled.                                                                                                    |   |                                                          |                                                                         |                                      |                |         |  |  |  |
| 5) | You can now initiate a manual sync to test<br>the functionality. Simply click on the                                                                                                    |   | Settings > Integration                                   |                                                                         |                                      |                |         |  |  |  |
|    | [ <b>rocket</b> ] icon located on the integration                                                                                                    |   |                                                          |                                                                         |                                      |                |         |  |  |  |
|    | P-90 to 209 P.00000                                                                                                    |   | Name                                                     |                                                                         | License                              | Last<br>update | Actions |  |  |  |
|    |                                                                                                    |   | Office Add-in<br>Enables users to s<br>Microsoft Office. | seamlessly integrate SafeGPT into                                       | Included                             | N/A            | 0       |  |  |  |
|    |                                                                                                    |   | Azure User Sy<br>Synchronize users                       | <b>nc</b><br>s from Azure to SafeGPT.                                   | Included                             | N/A            |         |  |  |  |
|    |                                                                                                    |   | Google Search<br>Allow SafeGPT to t                      | <b>h</b><br>fetch data from Google Search                               | Included                             | N/A            | Ø       |  |  |  |
|    |                                                                                                    |   | OpenZaak<br>This is for the Ope                          | enZaak integration regarding the DMS                                    | Included                             | N/A            | Ø       |  |  |  |

info@safegpt.nl +31 (0)70 22 11 000 www.safegpt.nl 59633050 & NL853580157B01